## ÇAKÜ - VPN ile Erişim

1. <u>https://vpnkutuphane.karatekin.edu.tr:10443/</u> bağlantısına gidin.

| 💼 🔞 Yeni Sekme | × +                                            |                                                                                                    |                    |                        |                 |           |         |               | $\sim$ | -               | ٥ | × |
|----------------|------------------------------------------------|----------------------------------------------------------------------------------------------------|--------------------|------------------------|-----------------|-----------|---------|---------------|--------|-----------------|---|---|
| ← → C (        | Q https://v                                    | pnkutuphane.karat                                                                                                    | ekin.edu.tr:10443/ |                        |                 |           |         | $\rightarrow$ |        | $\boxtimes$ $+$ | ර | ≡ |
|                | https://w                                      | vpnkutuphane.kai                                                                                                    | ratekin.edu.tr:104 | <b>43</b> — Ziyaret et |                 |           |         |               |        |                 |   |   |
|                | Firefox Önerileri<br>Please Le    O    vpnkutu | Irefox Önerlleri     Please Login — vpnkutuphane.karatekin.edu.tr:10443/remote/login?lang=en     vpnkutuphane.karatekin.edu.tr:10443 — vpnkutuphane.karatekin.edu.tr:10443/remote/login |                    |                        |                 |           |         |               |        |                 |   | ŝ |
|                | Bir de bununla                                 | de bununla aramayı deneyin: G b 🔕 w ★ 🗆 🕓                                                                                                    |                    |                        |                 |           |         | ¢             |        |                 |   |   |
|                | Piri<br>kesifaraci                             | G Google ile                                                                                                    | e arama yapın veya | a adres yazın          | vault.bitwarden | Wikipedia | VouTube | Facebook      |        |                 |   |   |

2. Karşınıza gelen sayfaya üniversitemizin size tahsis ettiği e-posta adresinizin bilgilerini girin ve login butonuna tıklayın. Parolanızı bilmiyorsanız <u>https://parola.karatekin.edu.tr</u> adresinden sıfırlayabilirsiniz.

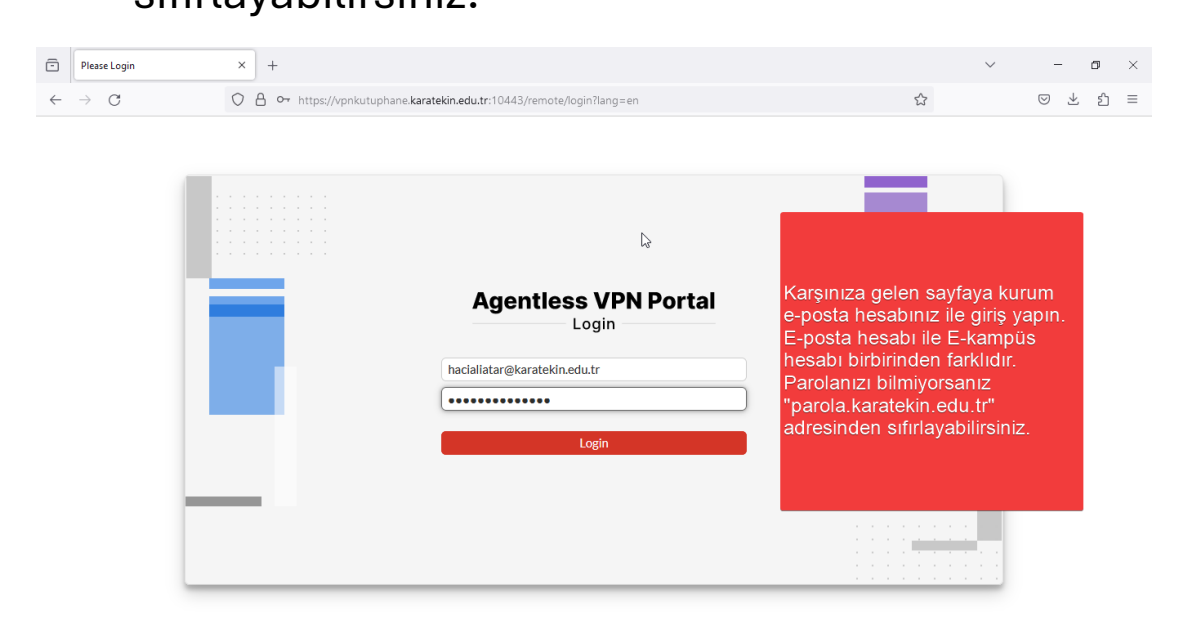

## 3. Açılan ekranda Download FortiClient / Windows seçeneğini seçin ve indirin.

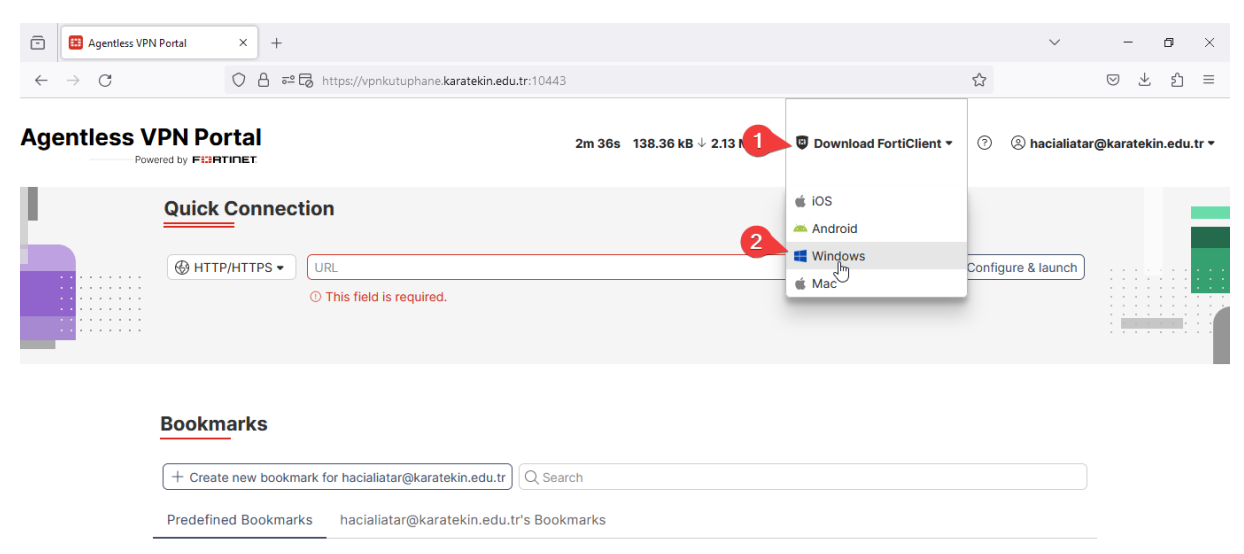

4. İndirilen dosyayı çalıştırın ve kurulumu başlatın.

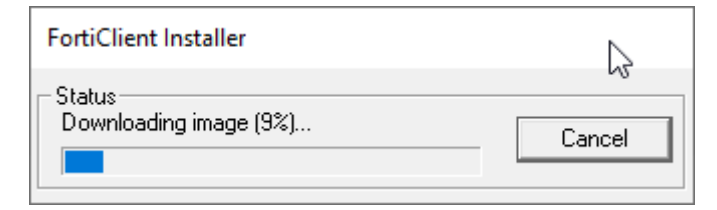

- 5. Gelen pencerede kırmızı ile gösterilen seçeneği işaretleyin ve next butonuna tıklayın.
  - Install butonuna tıklayın ve kurulumu başlatın.
  - Kurulumun bitmesini bekleyin (internet hızınıza göre yaklaşık 2 ila 4 dakika sürebilir).
  - Kurulum tamamlandığında finish butonuna tıklayın.

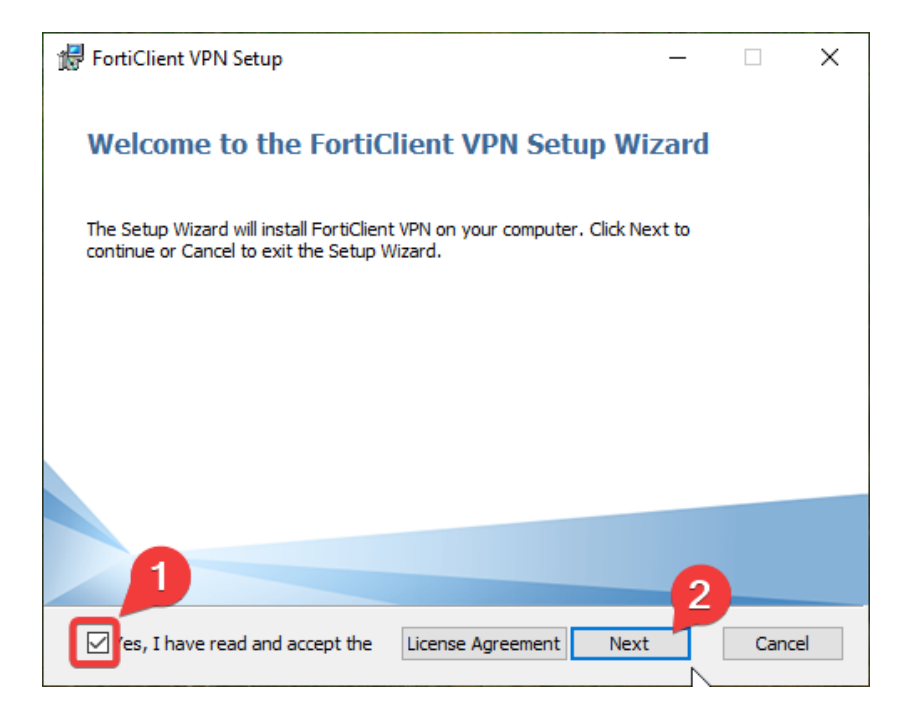

 Bilgisayarınıza kurulmuş olan FortiClient VPN uygulamasını açın. Karşınıza gelen pencerede kırmızı ile işaretlenen seçeneği seçin ve I Accept butonuna tıklayın.

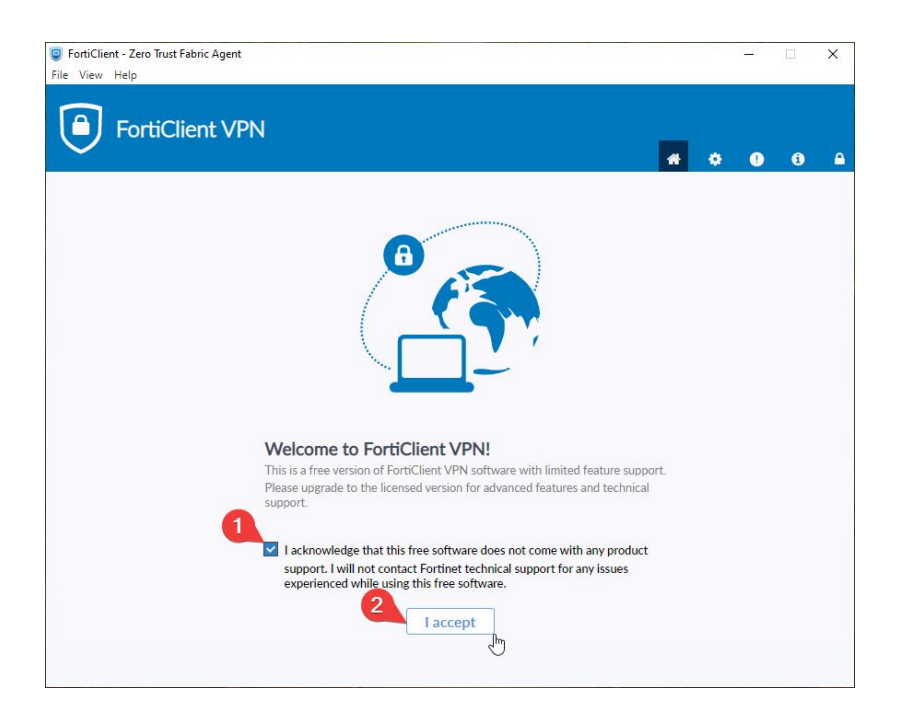

7. Gelen pencerede "Configure VPN" seçeneğine tıklayın.

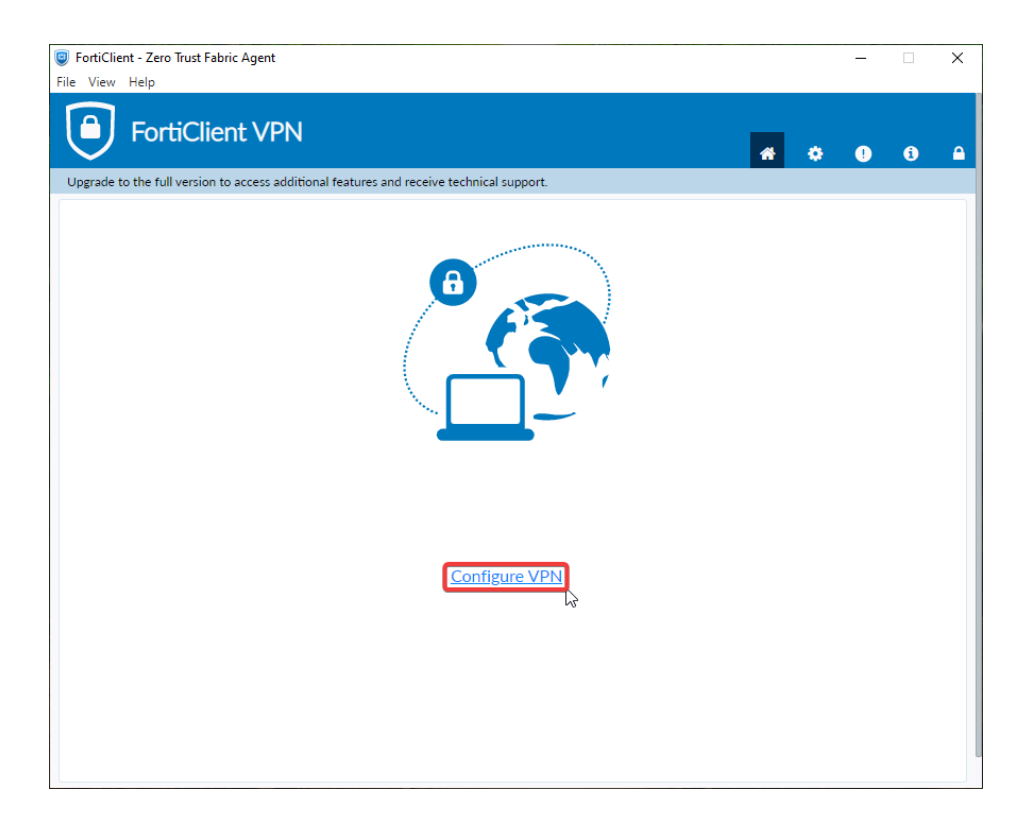

- 8. Sonrasında çıkan pencerede resimde gösterilen ayarları yapın.
- IPSecVPN sekmesini seçin
- Remote Gateway alanına "79.123.128.2" yazın.
- Username alanına kendi Karatekin e-posta adresinizi yazın.
- Authentication method'un altındaki ok ile gösterilen alana "Test654321" yazın.
- Altta bulunan Advanced Settings seçeneğine tıklayın ve ekranda gösterilen Phase alanı ayarlarını yapın.
- Ayarları eksiksiz bir biçimde resimlerdeki gibi yapıp Save butonuna tıklayın.

| 🥃 FortiClient - Zero Trust Fabric Agent                                                  |         |              | -              |            | ×  |
|------------------------------------------------------------------------------------------|---------|--------------|----------------|------------|----|
| File View Help                                                                           |         |              |                |            |    |
| FortiClient VPN                                                                          | *       | ٠            | !              | i          |    |
| Upgrade to the full version to access additional features and receive technical support. |         |              |                |            |    |
| New (PN Connection                                                                       |         |              |                |            |    |
| VPN SSL-VPN IPsec VPN XML                                                                | Re      | mot          | e Ga           | atew       | ay |
| Connection Name kutuphane                                                                | ala     | nina         | a              |            |    |
| Description kutuphane                                                                    | "79     | 9.12         | 3.12           | 8.2"       |    |
| Remote Gateway 79.123.128.2                                                              | ya      | zın.         |                |            |    |
| Authentication Method Pre-shared key                                                     | İlg     | ili al       | lana           | 0.411      |    |
| Authentication (XAuth) O Prompt on login O Disable                                       | т<br>уа | est6<br>Izma | 5432<br>alısın | 21"<br>1IZ | 45 |
| Failover SSL VPN [None]                                                                  |         |              |                |            |    |
| Single Sign On Settings Enable Single Sign On (SSO) for VPN Tunnel                       |         |              |                |            |    |
| Advanced Settings                                                                        |         |              |                |            |    |
| Cancel Save                                                                              |         |              |                |            |    |
|                                                                                          |         |              |                |            |    |
|                                                                                          |         |              |                |            |    |
|                                                                                          |         |              |                |            |    |

| FortiClient - Zero Trust Fabric Agent        |                                                                                                 | 2                                                                                         |                                                    |                                            | ×        |
|----------------------------------------------|-------------------------------------------------------------------------------------------------|-------------------------------------------------------------------------------------------|----------------------------------------------------|--------------------------------------------|----------|
| File View Help                               |                                                                                                 |                                                                                           |                                                    |                                            |          |
| FortiClient VPN                              |                                                                                                 |                                                                                           | *                                                  | ¢ () (                                     | •        |
| Upgrade to the full version to access additi | onal features and receive                                                                       | e technical support.                                                                      |                                                    |                                            |          |
| ▲                                            | dvanced Settings<br>PN Settings<br>IKE<br>Mode<br>Address Assignment<br>Phase 1<br>IKE Proposal | Version 1 		Version 2     Main 		Aggressive     Mode Config 		Manually Set     Encryption | O DHCP over IPsec                                  |                                            |          |
|                                              | DH Group                                                                                        | AES128<br>Encryption<br>AES256<br>1 2<br>16 17 18<br>21                                   | SHA256<br>Authentication<br>SHA256<br>14 1<br>19 2 | <b>v</b><br>5<br>0                         |          |
|                                              | Key Life                                                                                        | 86400 sec                                                                                 |                                                    |                                            |          |
| ¥<br>±                                       | Local ID<br>Phase 2                                                                             | Optional  Coptional  Antipote Detection  NAT Traversal  Enable Local LAN                  | DH Gi<br>Alanır<br>kaldırı<br>5 ve 1               | roup<br>nda 20<br>Ilıp yerine<br>4 seçilme | e<br>eli |
|                                              |                                                                                                 | Cancel Save                                                                               |                                                    |                                            |          |

| FortiClient - Zero Trust Fabric Agent                         | – 🗆 X                                                                                                    |
|---------------------------------------------------------------|----------------------------------------------------------------------------------------------------|
| File View Help                                                |                                                                                                    |
| FortiClient VPN                                               | 🐔 🌣 🖲 🔒                                                                                                    |
| Upgrade to the full version to access additional features and | receive technical support.                                                                                                    |
| DH Group                                                      | Encryption       Authentication         AE\$256       SHA256          1       2       5       14       15         16       17       18       19       20         21       21       21       20       21 |
| Key Life                                                      | 86400 sec                                                                                                    |
| Local ID                                                      | Optional                                                                                                    |
|                                                               | ✓ Dead Peer Detection                                                                                                    |
|                                                               | ✓ NAT Traversal                                                                                                    |
|                                                               | Enable Local LAN                                                                                                    |
| - Phase 2                                                     |                                                                                                    |
| IKE Proposal                                                  | Authentication SHA1                                                                                                    |
| Key Life                                                      | Encryption Authentication AES256 AES256 AES200 Seconds 5120 KBytes                                                                                                    |
| DH Group                                                      | Enable Replay Detection Enable Perfect Forward Secrecy (PFS) 5 Cancel Save                                                                                                    |

9. username kısmına Karatekin e-posta adresinizi ve password kısmına şifrenizi yazarak Connect butonuna tıklayın.

| FortiClient - Zero Trust Fabric Agent                           |                              |     |      |       | -     |       | ×   |
|-----------------------------------------------------------------|------------------------------|-----|------|-------|-------|-------|-----|
| File View Help                                                  |                              |     |      |       |       |       |     |
| FortiClient VPN                                                 |                              |     | *    | ٥     | •     | Ð     | ₽   |
| Upgrade to the full version to access additional features and r | eceive technical support.    |     |      |       |       |       |     |
|                                                                 |                              |     |      |       |       |       |     |
| VPN Name                                                        | kutuphane 💊                  | ∕ ≡ |      |       |       |       |     |
| Username                                                        | hacialiatar@karatekin.edu.tr |     | Kuru | m e-  | post  | tanız | zın |
| Password                                                        |                              |     | paro | lasın | i yaz | zın   |     |
|                                                                 | Connect                      | 22  |      |       |       |       |     |

Karşınıza gelecek güvenlik uyarısı bildirimine evet butonuna tıklayınız.

"VPN Connected" yazısını görüyorsanız başarıyla bağlanmışsınız demektir.

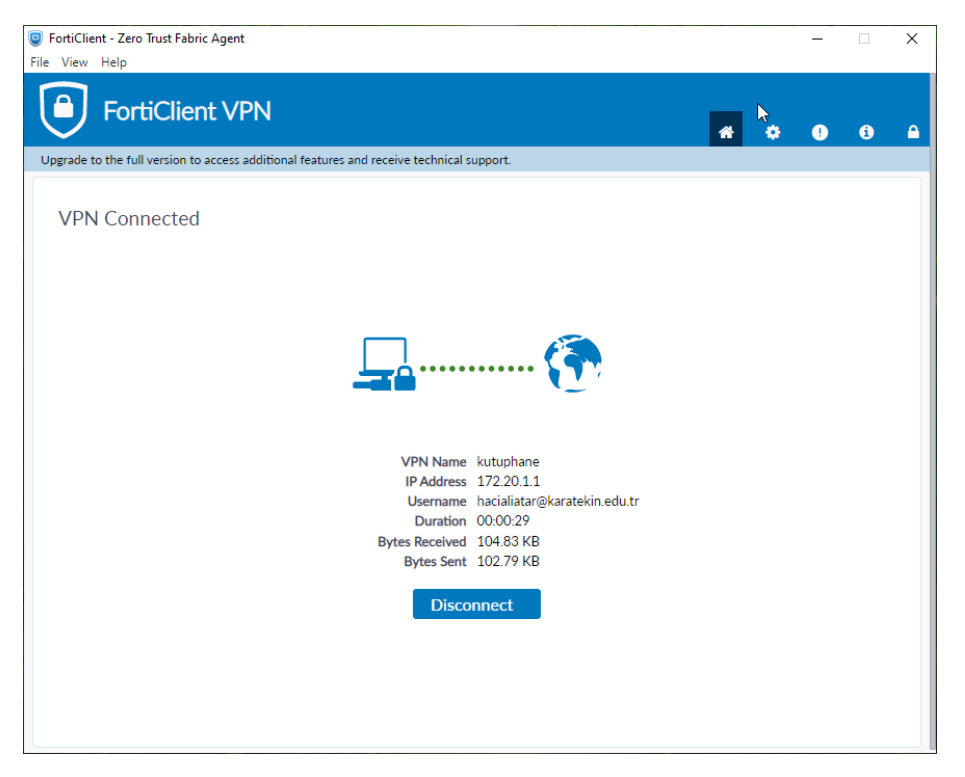

Sorunsuz bir bağlantı gerçekleştirildiği takdirde karşınıza bu ekran gelecektir.

Bağlantı sonrasında bilgisayarınız kurum ağı içerisindeymiş gibi veri tabanlarına

https://konurehberi.karatekin.edu.tr/subjects/databases.p hp adresi üzerinden erişim sağlayabilirsiniz.

Önemli Not: Oturumunuz sona erdiğinde VPN bağlantınızı Disconnect butonuna tıklayarak koparınız. Gerek güvenliğiniz gerekse kurum sunucularına yük olmaması için bu adıma özen gösteriniz.